#### **3VA2 Brytare i Tia Portal.**

- 1. Vilka produkter har använts i detta exempel?
- Mjukvaror: Powerconfig V3.16 Se punkt 4 i denna manual för länk till nedladdning av Powerconfig. TIA Portal V16
- Hårdvara: "3VA2110-5KP36-0AA0" Brytare 100Amp 2st V4.1 och en V3.1
   "3VA9987-0TD10" Display DSP800
   "3VA9987-0TA10" COM800 V4.3
   "7KM9300-0AE02-0AA0" V3.0 PN Adapter (fungerar även med "7KM9300-0AE00-0AA0" V2.1)
   "3VA9187-0TB10" COM060 V4.3
- Tänk på att optimala Strömätningen är mellan 20-100% av effektbrytarens märkström. Den börjar att mäta vid ca.10%. Under detta värde visas bara I=0.0 A Observera att COM 060 och COM 100/800 måste ha samma Firmwareversion! COM100 är för en brytare, COM800 för upp till 8 brytare
- Projekt:

3VA2Breaker.zap16

#### OBS!

Detta är ett tips/exempel på lösning som skall hjälpa användaren att komma igång och se möjligheterna att använda SIMATIC. Du måste själv anpassa detta tips/exempel till din applikation.

Siemens tar inget ansvar om material eller personal skadas i samband med användning av detta tips/exempel.

Vi kan heller inte garantera att innehållet är helt felfritt och vi förbehåller oss rätten att ändra tipset/exemplet vid behov.

#### 1. Inkoppling av hårdvaran

OBS: Tänk på att montera det lilla kontaktdonet (2) som följer med COM060 i brytarens högra del.

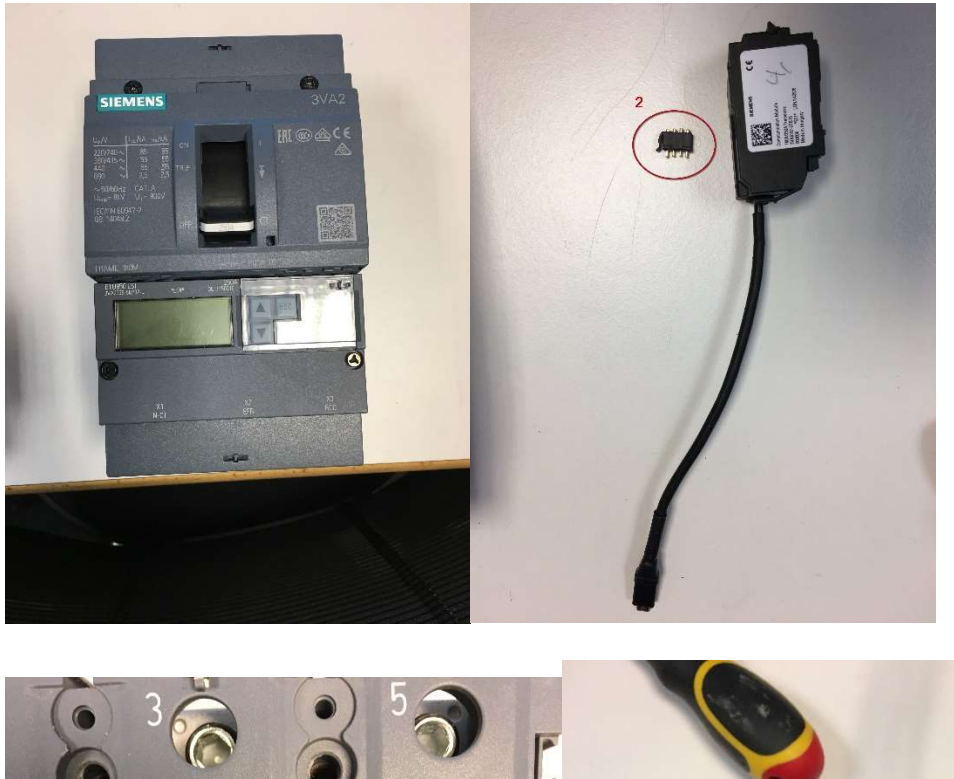

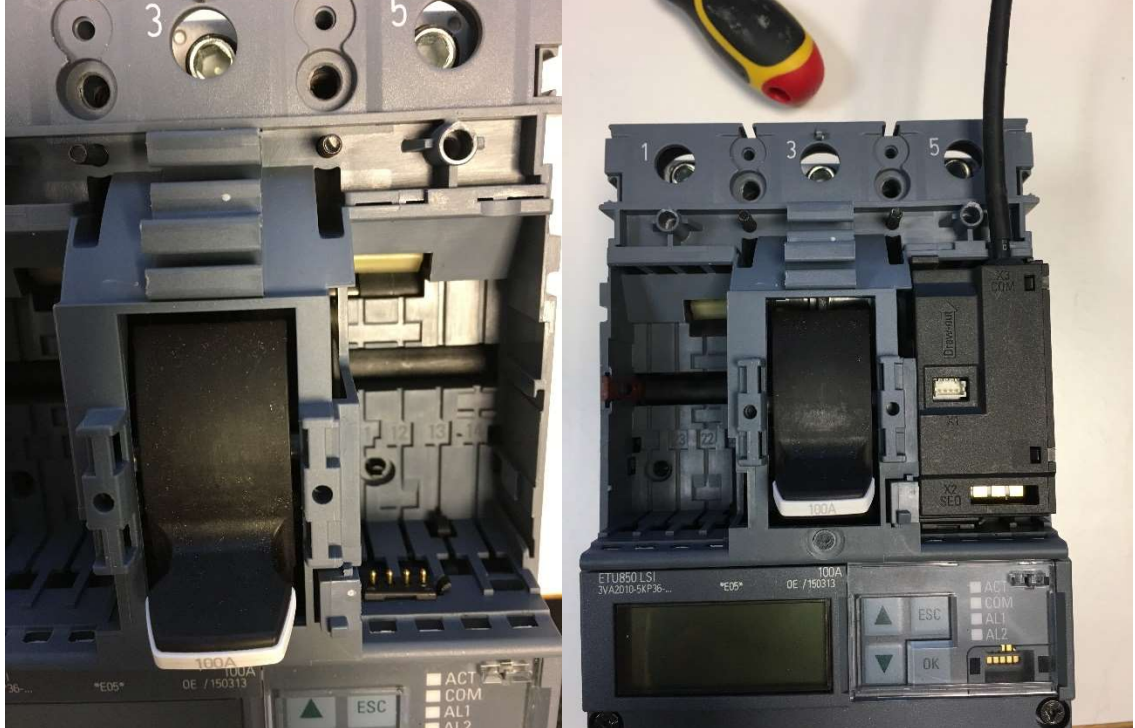

Breaker V2.0

Nu ska vi tråda dessa tre brytare avseende 3VA line 3VA line är bussen från COM100/800 till 3VA brytarna.

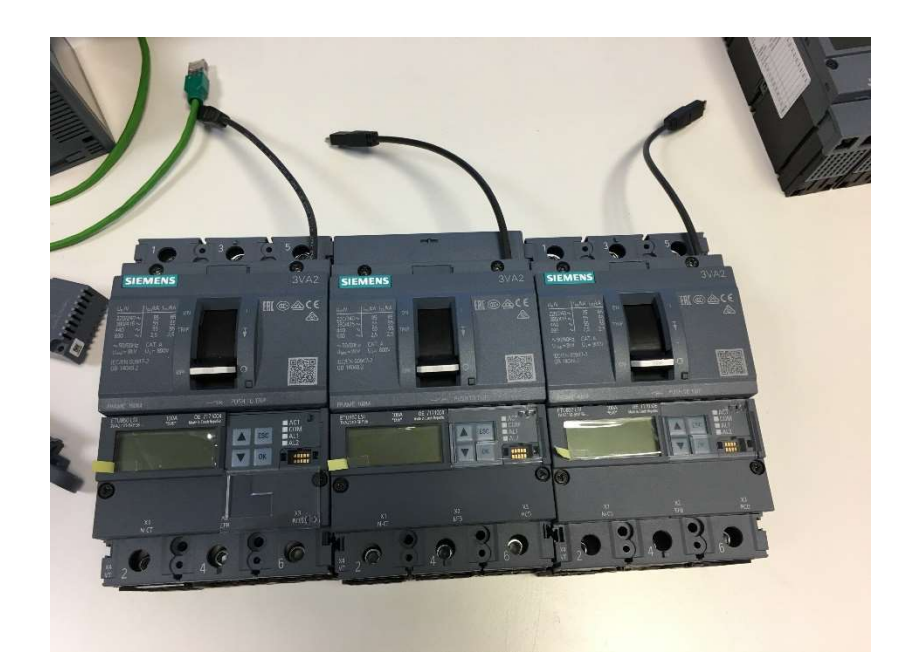

Nu är alla tre brytare och displayen inkopplad

Notera, om man vill simultant komma åt både Modbus TCP och PROFINET skall X4 på COM100/800 anslutas och X1 P1 eller X1 P2 på PROFINETmodul anslutas.

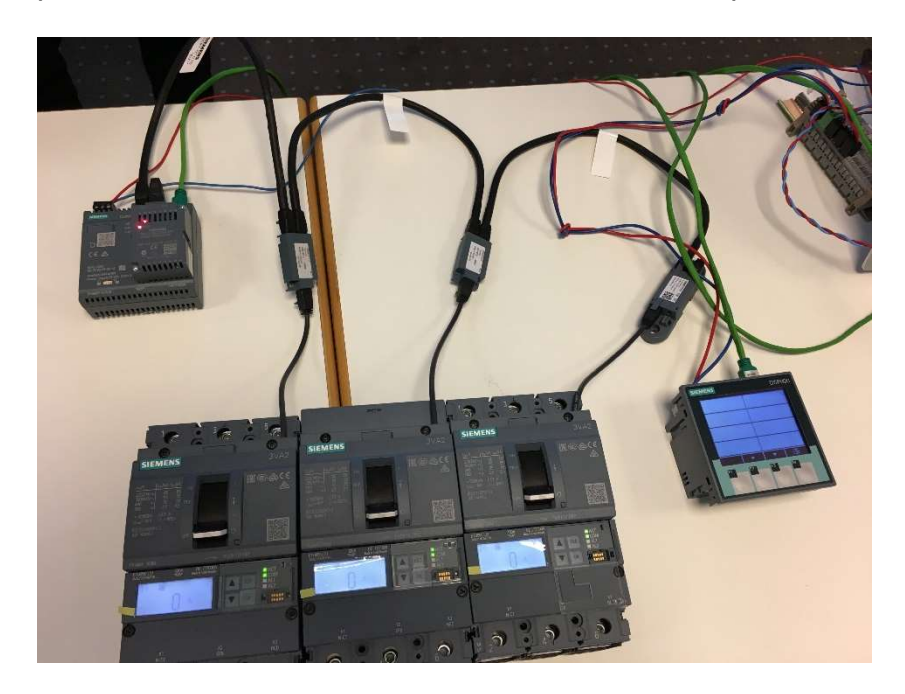

Kommunikation och mätfunktioner Ethernet (Modbus TCP) Exempel uppkoppling för upp till 8 st 3VA brytare. 3-pol. 250A MCCB typ 3VA2225-5KP32-0AA0 i exemplet nedan

SIEMENS Ingenuity for life

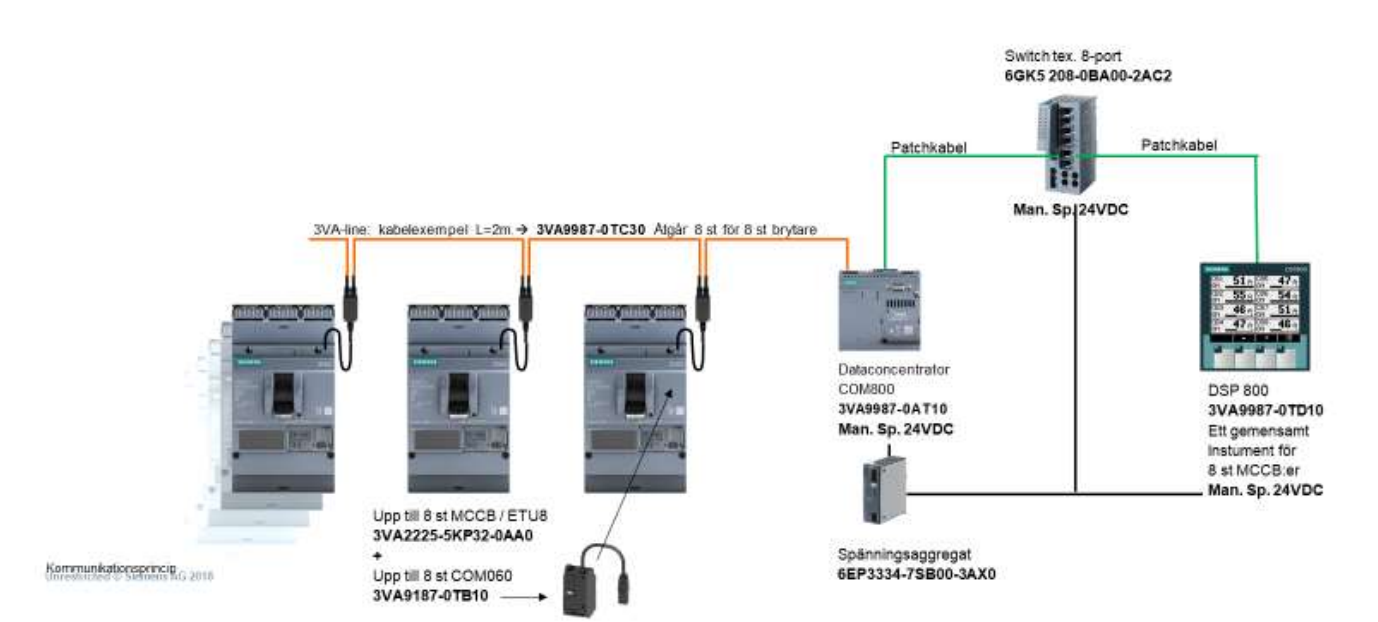

#### 1. Konfigurering i powerconfig

OBS. VIKTIGT; Erhåll korrekta IP adresser av kunden innan projekt startas.

Om COM100/800 har använts tidigare, är det enklast att i powerconfig utföra en "Factory Reset" av COM100/800, alternativt ta bort de brytarna som inte ska vara med i projektet. Se overview "Online".

#### OBS Anslut patchkabel mellan PC och COM100/800 på X4. Ej på PROFINET modulen.

Sök efter COM100/800:an.

Tillse att COM100/800 fysiskt är i olåst läge. Omkopplaren på fronten.

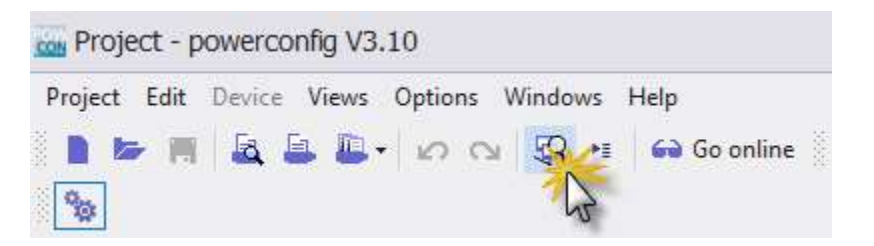

Välj ethernet interface och tryck på sök.

| 🐼 Search fo  | r Accessible D | evices      |              |                        |               |               |                  |               |                  |                    |        |
|--------------|----------------|-------------|--------------|------------------------|---------------|---------------|------------------|---------------|------------------|--------------------|--------|
| Ethernet     | PROFIBUS       | Serial      | Gateway      | Extended IP Search     | USB Interface |               |                  |               |                  |                    |        |
| Q'           | eter           |             |              |                        |               |               |                  |               |                  |                    |        |
| Ethernet int | erface Intel(F | () Ethernet | Connection ( | 2) I219-LM (192.168.15 | .241)         |               |                  |               |                  |                    |        |
| Response de  | alay Short     |             |              |                        |               |               |                  |               |                  |                    | Normal |
| Result       |                |             |              |                        |               |               |                  |               |                  |                    |        |
| * 🍯          | Su 🐐 🕯         | <b>1</b> 0  |              |                        |               |               |                  |               |                  |                    |        |
| Device Nam   | ie             | Device Type | e 🔺 IP Addr  | ress Netmask           | Gateway       | MAC Address   | Plant Identifier | Order Number  | Firmware Version | Bootloader Version |        |
| [            | +              | COM80       | 0 192.16     | 8.0.81 255.255.25      | 5.0 0.0.0.0   | 90-79-90-00-0 |                  | 3VA9987-0TA10 | V4.1.0           | V4.0.0             |        |

Ladda upp enheten till PC'n. PC och enhet måste vara i samma subnet.

| 🔯 Search fo  | r Accessible De | vices      |               |                       |                                |       |
|--------------|-----------------|------------|---------------|-----------------------|--------------------------------|-------|
| Ethernet     | PROFIBUS        | Serial     | Gateway       | Extend                | ed IP Search                   | USB   |
| Q'           |                 |            |               |                       |                                |       |
| ▼ Param      | eter            |            |               |                       |                                |       |
| Ethernet int | erface Intel(R) | Ethernet   | Connection (2 | 2) I219-LI            | M <mark>(192, 1</mark> 68, 15, | .241) |
| Response de  | alay Short      |            |               |                       |                                |       |
| Result       | <b>5.</b> %   % | 0          |               |                       |                                |       |
| Device Nam   | ne r            | Vouico Tur | o i madde     | <u>~~s</u>            | Netmask                        |       |
| [            | Load sele       | ected dev  | vice(s) to P  | .81                   | 255.255.25                     | 5.0   |
|              |                 | DSP80      | 0 192.16      | 8.0. <mark>3</mark> 3 | 255.255.25                     | 5.0   |

Om COM800/100 är ny från kartong då behöver detta inte göras, gå i stället till nästa sida med rubriken Gå "online".

Annars Utför reset. OBS. Reboot tar ca. 1 min.

| Draiget Edit Davies View                                                                           | r Ontions W | indowy Hole                     |                                                 |
|----------------------------------------------------------------------------------------------------|-------------|---------------------------------|-------------------------------------------------|
| Date and Time Settings<br>Set Blinking Mode<br>Export Diagnostic Data<br>Export Diagnostic Data () | System)     | Search tex Go online Search tex | t> Q → ← →<br>- □ 4 × 🗄 COM800 192.158.0.81 4 × |
| Reset                                                                                              |             | Reboot Device                   | 🎭 Parameter 🔹                                   |
| Update                                                                                             | ۱.          | Device (No Comm. Addr.)         | General                                         |
| PAC1600                                                                                            |             | Factory Defaults                | Name<br>Device Ture                             |
| PAC2200                                                                                            |             | Minima and Maxima               | Description                                     |
| PAC3100                                                                                            |             |                                 | Configuration                                   |
| PAC3200                                                                                            |             |                                 | Expansion Slot                                  |
| PAC4200                                                                                            |             |                                 | A Device Information                            |
| > PAC5100                                                                                          |             |                                 | Plant Identifier                                |

När den är klar, ta först bort din COM800/100 från projektet. Gör en ny sökning och välj "unlock" för att tilldela IP adress.

| 🐼 Search fo   | or Accessible D | evices      |              |                           |                 |                |               |                  |               | □ ×           |
|---------------|-----------------|-------------|--------------|---------------------------|-----------------|----------------|---------------|------------------|---------------|---------------|
| Ethernet      | PROFIBUS        | Serial      | Gateway      | Extended IP Search        | USB Interface   |                |               |                  |               |               |
| Q'            |                 |             |              |                           |                 |                |               |                  |               |               |
| 👻 Param       | ieter           |             |              |                           |                 |                |               |                  |               |               |
| Ethernet inte | erface Intel(F  | l) Ethernet | Connection ( | 2) I219-LM (192. 168. 15. | 241)            |                |               |                  |               |               |
|               | -               |             |              |                           |                 | 0              |               |                  |               |               |
| Response de   | elay short      |             |              |                           |                 | Normal         |               |                  |               | Long          |
| Result        |                 |             |              |                           |                 |                |               |                  |               |               |
| 🐨 🖀           | 🎭 🔩             | 5           |              |                           |                 |                |               |                  |               | Unlocked      |
| Device Nam    | ne              | Device Tvr  | na . TD Addr | eer Net                   | nack            | Gateway        | MAC Address   | Plant Identifier | Order Number  | aware Version |
| COM800 19     | 92.168          | Load o      | communicat   | ion parameter chang       | es to device(s) | 192.168.15.100 | 90-79-90-00-0 |                  | 3VA9987-0TA10 | V4.1.0        |

| 🐼 Search fo  | r Accessible De | vices      |              |                 |              |               |   |         |
|--------------|-----------------|------------|--------------|-----------------|--------------|---------------|---|---------|
| Ethernet     | PROFIBUS        | Serial     | Gateway      | Extended IP :   | Search       | USB Interface | e |         |
| ď            |                 |            |              |                 |              |               |   |         |
| 👻 Param      | eter            |            |              |                 |              |               |   |         |
| Ethernet int | erface Intel(R) | Ethernet C | Connection ( | 2) I219-LM (192 | . 168, 15, 2 | 241)          |   |         |
| Response de  | elay short      |            |              |                 |              |               |   |         |
| · 🖌          | <b>* * 1</b>    | P.         |              |                 |              |               | - |         |
| Device Nam   | ne .            | Load com   | municatio    | n parameter (   | changes      | to device(s)  |   | Gateway |
|              |                 |            | 192.1        | 68.15.100       | 255.         | 255.255.0     | Ľ | 0.0.0.0 |
|              |                 | DSP800     | 192.16       | 8.0.33          | 255.3        | 255.255.0     |   | 0.0.0.0 |

Ladda upp COM800/100 till projektet.

| 🔣 Search fo   | r Accessible De | vices      |             |                  |                |                 |    |
|---------------|-----------------|------------|-------------|------------------|----------------|-----------------|----|
| Ethernet      | PROFIBUS        | Serial     | Gateway     | Extended IP S    | earch USB Inte | rface           |    |
| q             |                 |            |             |                  |                |                 |    |
| Param         | eter            |            |             |                  |                |                 |    |
| Ethernet inte | erface Intel/R  | Ethernet C | onnection ( | 2) 1219-1 M (192 | 168, 15, 241)  |                 |    |
|               |                 |            | anneeden (  |                  |                |                 |    |
| Response de   | elay Short      |            |             |                  |                |                 |    |
|               |                 |            |             |                  |                |                 |    |
| Result        |                 |            |             |                  |                |                 |    |
| 🔶 🏝           | <b>%</b> 🔸 🔺    | 0          |             |                  |                |                 |    |
| Device Nam    | e Load sele     | ted devic  | e(s) to PC  | SS               | Netmask        | Gateway         |    |
| ſ             | <br>* ]         |            | 192.16      | 8.15.100         | 255.255.255.0  | 192, 168, 15, 1 | 00 |
| 37            |                 | DSP800     | 192.16      | 8.0.33           | 255.255.255.0  | 0.0.0.0         |    |

#### Gå "online".

| Project (D:\Workshops\            | 3VA2Breaker\PowerConfig\3VA2.splx)            | - powerconfig V3.10         |                               |
|-----------------------------------|-----------------------------------------------|-----------------------------|-------------------------------|
| Project Edit Device Views         | Options Windows Help<br>・ Iの へい 駅 M Go online | <search text=""> Q</search> | • ) <b>•</b> •                |
| Library 4 ×                       | R Project                                     | - + 🗆 # ×                   | 🚊 COM800 192.168.15.100 🏾 🗮 🗙 |
| Folder Measuring Devices PAC 1200 | COM800 192, 168, 15, 100                      |                             | Separameter •                 |

#### Siemens Industrisupport https://support.industry.siemens.com/my/us/en/requests#createRequest

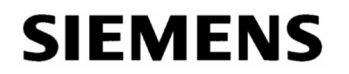

Klicka på "overview".

| Project (D:\Workshops\3VA2Breaker\PowerConfig\3VA2.splx) - powerconfig V3.10 |                             |
|------------------------------------------------------------------------------|-----------------------------|
| Project Edit Device Views Options Windows Help                               | • • •                       |
| Library Project - + - + ×                                                    | E COM800 192.168.15.100 # × |
| Folder Project Measuring Devices COM800 192.168.15.100                       | Parameter •                 |

Nu ser du alla brytare som är fysiskt inkopplade.

OBS om det är fler brytare än det som är inkopplat gör en "reset to factory". Högerklicka på COM100/800 och se instruktion tidigare i denna manual.

| Project* (D:\Workshops                                                                                                    | \3VA2Breaker\PowerConfig\3VA2.splx) - powerconfig                    | V3.10                                                                         |                                                                                                    |                                                                                                    |                               | - 8 ×                                        |
|----------------------------------------------------------------------------------------------------|----------------------------------------------------------------------|-------------------------------------------------------------------------------|----------------------------------------------------------------------------------------------------|----------------------------------------------------------------------------------------------------|-------------------------------|----------------------------------------------|
| Project Edit Device Views                                                                                                    | Options Windows Help<br>• ICO Car SA +1 Geo Go offline Scearch text> | Q <b>-</b>   ← →                                                              |                                                                                                    |                                                                                                    |                               |                                              |
| iber (1)         is is all is a second second s | Report         - + □           Set Project                           | <ul> <li>x * 1 = 1 Courses 10.23.04.5.000</li> <li>i = 0 courses or</li></ul> | 0 - (120)<br>100 - (120)<br>100 - ( | <ul> <li>(2) - (16)</li> <li>Decore from:</li> <li>Decore from: 10</li> <li>full para</li> <li>full para</li> <li>t, celait</li> </ul> | * Cetab<br>* Detab<br>* Detab | •   * 18 % × 6 6 年 年<br>•   * 18 % × 6 6 年 年 |
|                                                                                                    |                                                                      | System Trace                                                                  | 1.00                                                                                                    | Line on a second                                                                                                    |                               | # ×                                          |
|                                                                                                    |                                                                      | System Trace 😨 Offine Che                                                     | inte<br>edas 🔄 Quids Search Results                                                                                                    | (MESSQ2                                                                                                    |                               |                                              |

Tilldela rätt brytaradress. (default från fabrik 126) För att kopplas mot en PLC är adress lika med "slot"-nummer, 1-8.

Aktivera "blink funktion" för att sätta rätt adress på rätt brytare.

| COM800 192.168.15.100 + ×                 |                                                                                                |                                                |
|-------------------------------------------|------------------------------------------------------------------------------------------------|------------------------------------------------|
| Overview +                                |                                                                                                | 🗉 🖬 Breaker address 🔹 🍢 🌠 🍢 🔧 🍁 🖨              |
|                                           |                                                                                                | 25                                             |
| 2 (126)<br>Device Name:                   | (2) (126)                                                                                      | (2) (126)<br>Device Name: *                    |
| Iteaser Address: 1,20<br>IL123 max<br>Ir  | Please click on the Start Binking/Stop Binking button to start/stop blinking for device "SVA". | ILI23 max                                      |
|                                           | C Stop Birking Cancel                                                                          | ─ ♥ Details<br>Order Number:<br>Serial Number: |
| Plant Identifier:<br>Location Identifier: | Location Toertuner:                                                                            | Plant Identifier:<br>Location Identifier:      |
|                                           |                                                                                                |                                                |
|                                           |                                                                                                |                                                |

I detta exempel blir det så här.

| COM800 192.168.15.100 # ×                                                                                        |                                                                                                    | •                                                                                                    |
|----------------------------------------------------------------------------------------------------|----------------------------------------------------------------------------------------------------|----------------------------------------------------------------------------------------------------|
| 🖲 Overview -                                                                                                    |                                                                                                    | 🖬 🖬 Breaker address 💿 🐨 🗑 🍢 😹 🍬 🚇 🔍                                                                              |
| <ul> <li>(1)</li> <li>Device Name: •</li> </ul>                                                                  | (2) (2)<br>Device Name: ▼                                                                                         | ∡<br>(2) (3)<br>Device Name: *                                                                                   |
| Breaker Address: 1 🌲                                                                                             | Breaker Address: 2                                                                                                | Breaker Address: 3 🗘                                                                                             |
| × I <sub>L123 max</sub> 0 A<br>I <sub>r</sub> 53 A                                                               | × I <sub>L123 max</sub> 0 A<br>I <sub>r</sub> 40 A                                                                | × I <sub>L123 max</sub> 0 A<br>I <sub>r</sub> 40 A                                                               |
| ✓ Detais                                                                                                    |                                                                                                    | - Details                                                                                                    |
| Order Number: 3/A2110-5/P36-0AA0<br>Serial Number: 0E /170306000294<br>Plant Identifier:<br>Location Identifier: | Order Number: 3VA2110-96736-0AA0<br>Serial Number: OE /17100-0000493<br>Plant Identifier:<br>Location Identifier: | Order Number: 3VA2110-96795-0AA0<br>Serial Number: OE /17100-90092<br>Plant Lidentifier:<br>Location Identifier: |
|                                                                                                    |                                                                                                    |                                                                                                    |

Markera brytarna och ladda upp till projektet.

| CH4800 192.166.35.100 • ×           |                                     |                                                                                                    |  |  |  |  |  |
|-------------------------------------|-------------------------------------|----------------------------------------------------------------------------------------------------|--|--|--|--|--|
| Overview +                          |                                     | 🖬 🖬 Breaker address 🛛 👻 🐩 🌠 📉 💥 🌲 🚇 🔍                                                                                          |  |  |  |  |  |
|                                     |                                     | Load selected breakers to PC                                                                                                   |  |  |  |  |  |
| <b>(</b> )                          | <b>19</b> ) - (2)                   | <b>2</b> – (3)                                                                                                    |  |  |  |  |  |
| Device Name: * Breaker Address: 1 * | Device Name: * Breaker Address: 2 * | Device Name: * Breaker Address: 3 *                                                                                            |  |  |  |  |  |
| V IL123 max 0 A<br>Ir 53 A          | LL23 max 0 A<br>I <sub>r</sub> 40 A | × I <sub>L123 max</sub> 0.A<br>I <sub>r</sub> 40 A                                                                             |  |  |  |  |  |
|                                     |                                     | → Details<br>Order Number: 3VA2110-54736-0AA0<br>Serial Number: 0E /171004000492<br>Plant Lidentifier:<br>Location Identifier: |  |  |  |  |  |
|                                     |                                     |                                                                                                    |  |  |  |  |  |
|                                     |                                     | ,                                                                                                    |  |  |  |  |  |

Efter uppladdning kommer bocken framför resp. brytare att visas att allt är konfirmerat.

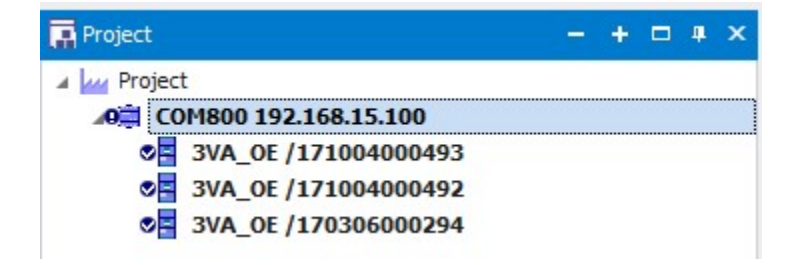

OBS. Kontrollera firmware på COM800/100 och COM060 (I alla brytare). Dessa måste ha samma version.

| oject Edit Device View                                                                | ws Options Windows Help                                                                      |                                                                   |                                           |                                   |                               |
|---------------------------------------------------------------------------------------|----------------------------------------------------------------------------------------------|-------------------------------------------------------------------|-------------------------------------------|-----------------------------------|-------------------------------|
|                                                                                       |                                                                                              | constraint tourth 0                                               |                                           |                                   |                               |
|                                                                                       | E (3 (3 (3) is a do onine                                                                    | <search q<="" texts="" th=""><th></th><th></th><th></th></search> |                                           |                                   |                               |
|                                                                                       |                                                                                              |                                                                   |                                           |                                   |                               |
| Pary #                                                                                | × Project                                                                                    | - + 🗆 # ×                                                         | ≅ COM800 192.168.15.100 ₽ ×               |                                   |                               |
| Folder                                                                                | 🔺 🕍 Project                                                                                  |                                                                   | St. Davameter -                           |                                   |                               |
| Measuring Devices                                                                     | AO COM800 192.168.15.100                                                                     |                                                                   | W Parameter                               |                                   |                               |
| PAC1200                                                                               | S 3VA_0E /171004000493                                                                       |                                                                   | 4 General                                 |                                   | CON020 102 102 10 100         |
| PAC 1600                                                                              | 3VA_0E /171004000492                                                                         |                                                                   | Name<br>Device Trace                      |                                   | COM800 192.168.15.100         |
| PAC2200                                                                               |                                                                                              |                                                                   | Description                               |                                   | COMBOO                        |
| PAC3100                                                                               |                                                                                              |                                                                   | / Configuration                           |                                   |                               |
| PAC3200                                                                               |                                                                                              |                                                                   | Expansion Slot                            |                                   | Switched Ethernet PROFI       |
| PAC4200                                                                               |                                                                                              |                                                                   | ✓ Device Information                      |                                   |                               |
| PAC5100                                                                               |                                                                                              |                                                                   | Plant Identifier                          |                                   |                               |
| PAC5200                                                                               |                                                                                              |                                                                   | Location Identifier                       |                                   |                               |
| SEM3                                                                                  |                                                                                              |                                                                   | Installation Date                         |                                   |                               |
| 3WL                                                                                   |                                                                                              |                                                                   | Comment                                   |                                   |                               |
| 3WL 10                                                                                |                                                                                              |                                                                   | <ul> <li>Mit manufacturer data</li> </ul> |                                   |                               |
| Molded Case Circuit                                                                   |                                                                                              |                                                                   | Manufacturer ID                           |                                   | 42 (SIEMENS AG)               |
| 3VA                                                                                   |                                                                                              |                                                                   | Order Number                              |                                   | 3VA9987-0TA10                 |
| Dataserver                                                                            |                                                                                              |                                                                   | Serial Number                             |                                   | NHP/150304000009              |
| 🛱 COM100                                                                              |                                                                                              |                                                                   | Hardware Revision                         |                                   | 5                             |
| 🛱 COM800                                                                              |                                                                                              |                                                                   | Firmware Revision                         |                                   | V4.1.0                        |
| Test Devices                                                                          |                                                                                              |                                                                   | Revision Counter                          |                                   | 0                             |
| Display Devices                                                                       | Gateway Hierarchy                                                                            | - + ? □ # ×                                                       | Profile Identifier                        |                                   | 0                             |
| DSP800                                                                                | 0 COM800 192,168,15,100                                                                      |                                                                   | Profile-Specific Type                     |                                   | 6                             |
| Transfer Controllers                                                                  | nsfer Controllers & 3VA_OE /171004000493<br>ATC5300 & 3VA_OE /171004000492                   |                                                                   | Supported 18M Data                        |                                   | 1.1<br>1F (TM1 TM2 TM3 TM4)   |
| ATC5300                                                                               | ATC5300 e 3VA_0E / 171004004492<br>ATC5300 e 3VA_0E / 170306000294<br>ways<br>Modbus Gateway |                                                                   | Ethernet Interface                        |                                   | 1 = (0 + 1) = (c) = (0) = (1) |
| Gateways                                                                              |                                                                                              |                                                                   | Host address                              |                                   | 192.168.15.100                |
| S Modbus Gateway                                                                      |                                                                                              |                                                                   | Subnet mask                               |                                   | 255.255.255.0                 |
|                                                                                       |                                                                                              |                                                                   | Gateway address                           |                                   | 192.168.15.100                |
|                                                                                       |                                                                                              |                                                                   |                                           |                                   |                               |
| oject                                                                                 | - + 🗆 # ×                                                                                    | 3VA_OE /17100400                                                  | 0493 <b>a</b> ×                           |                                   |                               |
| Project                                                                               |                                                                                              | Parameter -                                                       |                                           |                                   |                               |
| 0 COM800 192.10                                                                       | 68.15.100                                                                                    | Lasstian Identific                                                |                                           |                                   |                               |
| 3VA_0E /17                                                                            | 1004000493                                                                                   | Testallation Date                                                 |                                           |                                   |                               |
| 3VA OF /17                                                                            | 0306000294                                                                                   | Gaugash                                                           |                                           |                                   |                               |
|                                                                                       |                                                                                              | Signature                                                         |                                           |                                   |                               |
|                                                                                       |                                                                                              | / ISM data moldor                                                 | I men element hermiter 200                |                                   |                               |
|                                                                                       |                                                                                              | Manufacturer                                                      | r TD                                      | 42 (STEME)                        | US AC)                        |
|                                                                                       |                                                                                              | Order Numbe                                                       |                                           | 3/42110-5                         | 2036-0440                     |
|                                                                                       |                                                                                              | Serial Numbe                                                      | r                                         | OF /17100                         | 4000.493                      |
|                                                                                       |                                                                                              | Hardware Re                                                       | vicion                                    | 6                                 | 1000 100                      |
|                                                                                       |                                                                                              | Firmware Rev                                                      | vision                                    | V4.1.0                            |                               |
|                                                                                       |                                                                                              | Revision Cou                                                      | nter                                      | 0                                 |                               |
|                                                                                       |                                                                                              | Profile Identil                                                   | fier                                      | 9E31                              |                               |
|                                                                                       |                                                                                              | Profile-Specif                                                    | ir Tyne                                   | 400                               |                               |
|                                                                                       |                                                                                              | I&M Revision                                                      |                                           | 1.1                               |                               |
|                                                                                       |                                                                                              | Supported IR                                                      | M Data                                    |                                   |                               |
|                                                                                       |                                                                                              | # I8M data COM04                                                  | 50                                        |                                   |                               |
|                                                                                       |                                                                                              | Manufacture                                                       | r ID                                      | 42 (SIEME)                        | NS AG)                        |
|                                                                                       |                                                                                              | Order Numbe                                                       | er -                                      | 3VA9187-0                         | TB10                          |
|                                                                                       |                                                                                              | Serial Numbe                                                      | r                                         | LON/17091                         | 3000264                       |
|                                                                                       |                                                                                              | Hardware Re                                                       | vision                                    | 5                                 | 2000.00.0000                  |
| iteway Hierarchy                                                                      | - + ? 🗆 # ×                                                                                  | Firmware Rev                                                      | vision                                    | V4.1.0                            |                               |
| COM800 192.168.1                                                                      | 15.100                                                                                       | Revision Cou                                                      | nter                                      | 0                                 |                               |
|                                                                                       |                                                                                              |                                                                   |                                           |                                   |                               |
| SVA_OE /1710                                                                          | 04000493                                                                                     | Profile Identil                                                   | fier                                      | 5E31                              |                               |
| SVA_OE /1710                                                                          | 04000493<br>04000492                                                                         | Profile Identil<br>Profile-Specif                                 | fier<br>ic Type                           | 400                               |                               |
| 3VA_OE /1710     3VA_OE /1710     3VA_OE /1710     3VA_OE /1703                       | 04000493<br>04000492<br>06000294                                                             | Profile Identil<br>Profile-Specif<br>18M Revision                 | rier<br>ic Type                           | 9531<br>400<br>1,1                |                               |
| 3VA_OE /17100           3VA_OE /17100           3VA_OE /17100           3VA_OE /17030 | 04000493<br>04000492<br>06000294                                                             | Profile Identil<br>Profile-Specif<br>1&M Revision<br>Supported 18 | fier<br>ic Type<br>M Data                 | 5631<br>400<br>1.1<br>1E (IM1, IM | 12, IM3, IM4)                 |

Här har vi v4.1 på både COM800/100 och brytarna (COM060) och dessa måste vara samma i Tia Portalen.

För att uppgradera firmware på COM800/100 (samma fil).

Project\* (D:\Workshops\3VA2Breaker\PowerConfig\3VA2.splx) - powerconfig V3.10

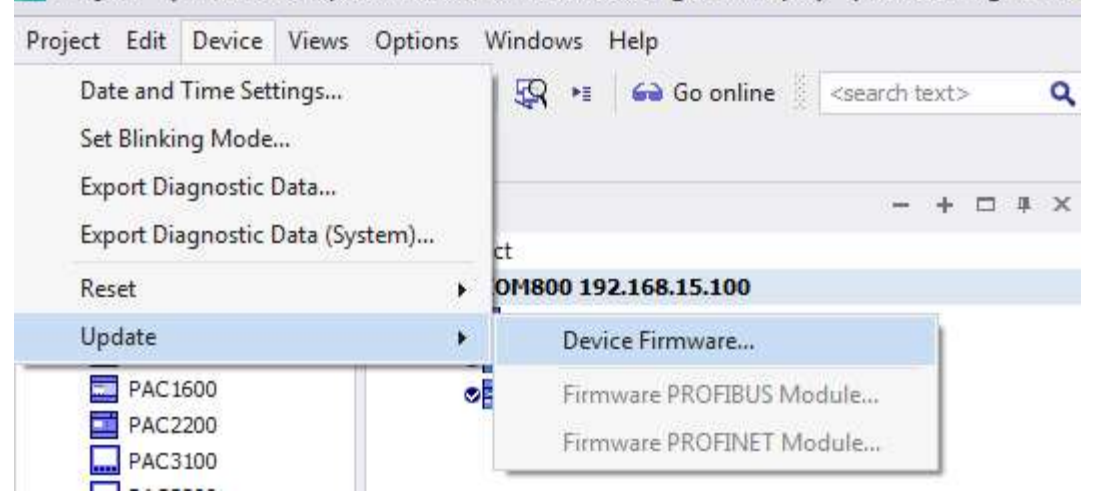

För att uppgradera firmware på brytare (COM060).

Project\* (D:\Workshops\3VA2Breaker\PowerConfig\3VA2.splx) - powerconfig V3.10

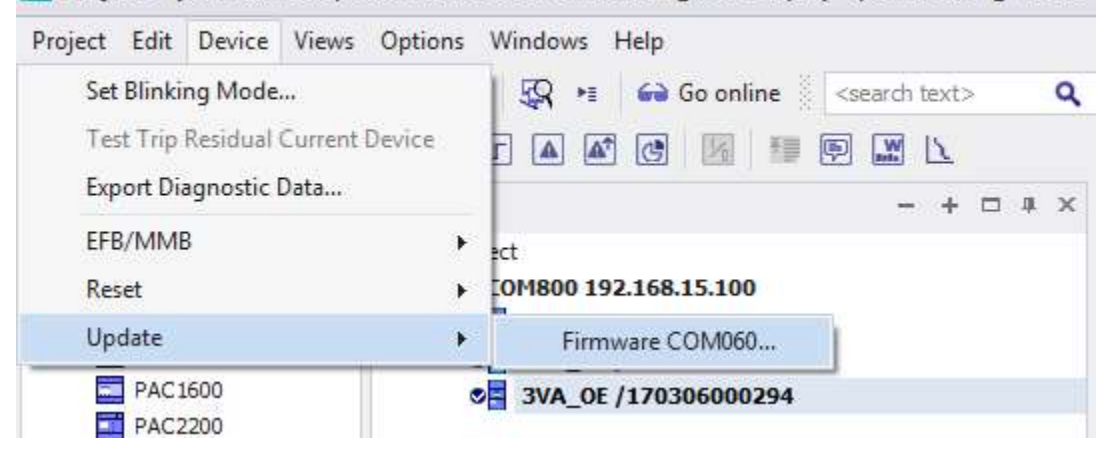

Koppla in PROFINET modulen på COM800/100:an Firmware hämtas på Siemens hemsida "SIOS" Firmware-Update V4.3 for 3VA2 (only communication module COM060) https://support.industry.siemens.com/cs/us/en/view/109476863

Firmware-Update V4.3 for 3VA2 breaker data server COM800/COM100 https://support.industry.siemens.com/cs/us/en/view/109765343

#### 2. Konfiguering i Tia Portal.

Skapa ett projekt med en PLC och lägg till COM100/800 (PROFINET modul för brytare) i "Network View".

Dessa hämtas i "hardware catalog - Power supply & distribution - Power distribution & measurement"

- Data server

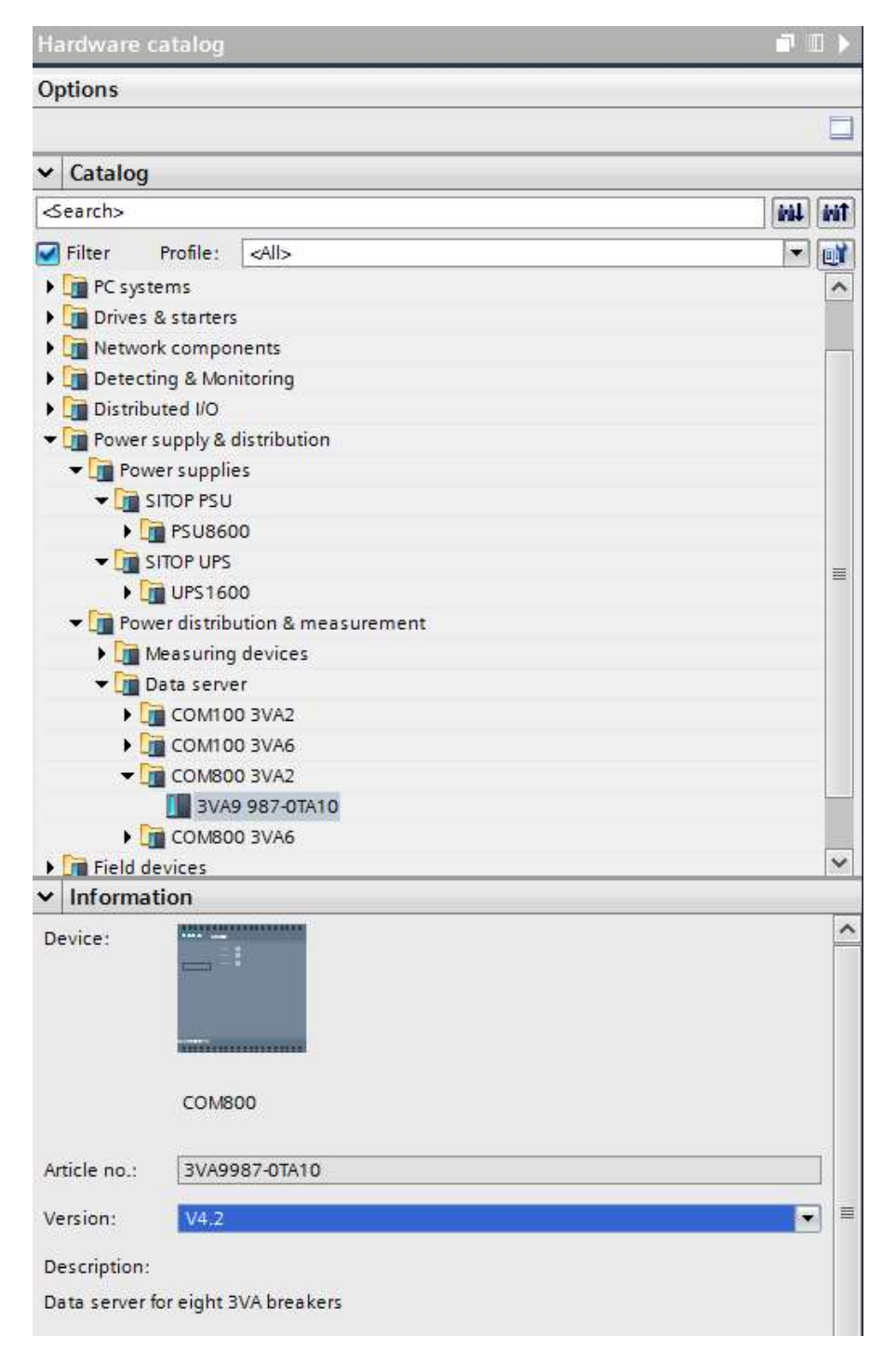

OBS. COM800/100 måste ha samma version som COM060 som sitter i brytaren.

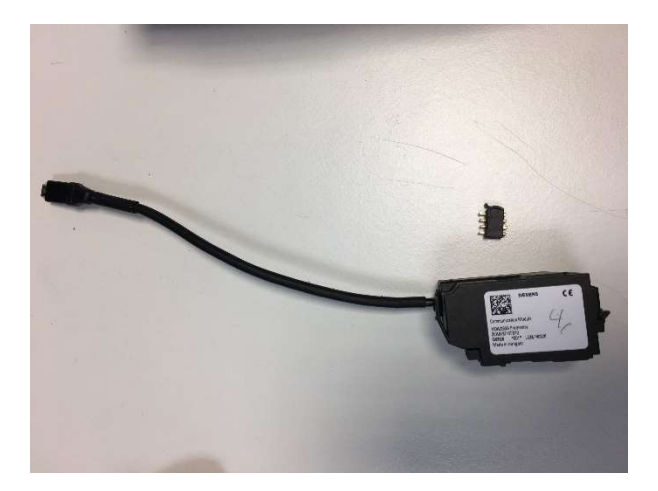

#### Öppna COM800 i "Device View".

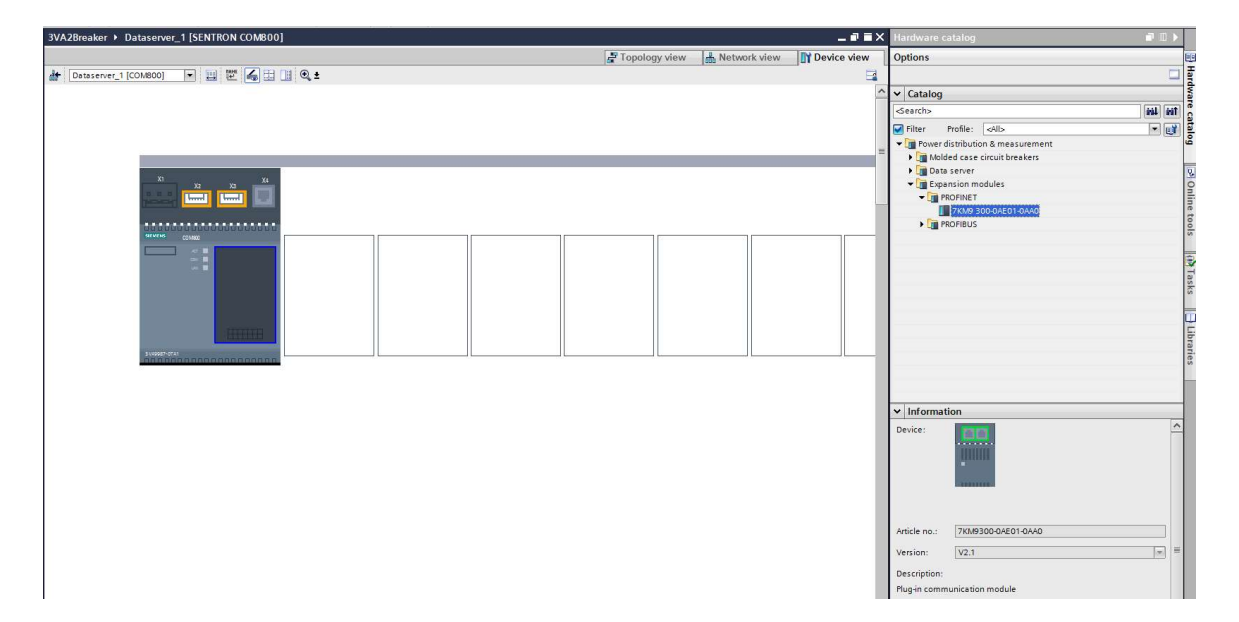

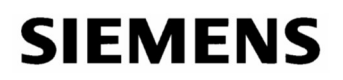

#### Lägg till PROFINET module och anslut mot PLC'n som IO device.

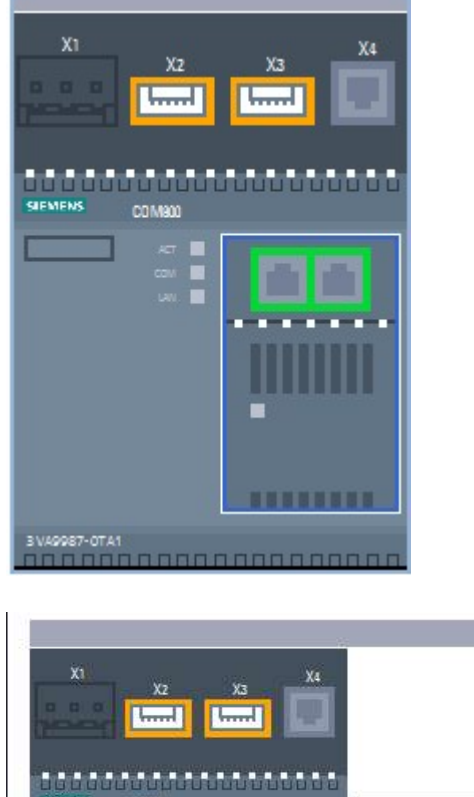

| SIEVIENS CO                                       |                                        |            |                     |                        |              |            |                  |                    |
|---------------------------------------------------|----------------------------------------|------------|---------------------|------------------------|--------------|------------|------------------|--------------------|
| Mo                                                | dule                                   |            | Rack                | Slot                   | l address    | Q address  | Туре             | Article no.        |
| -                                                 | Dataserver 1                           |            | 0                   | 0                      |              |            | COM800           | 3VA9987-0TA10      |
|                                                   | PROFINET in                            | nterface_1 | 0                   | 01                     |              |            |                  | 7KM9300-0AE01-0AA0 |
|                                                   |                                        |            | 0                   | 1                      |              |            |                  |                    |
|                                                   |                                        |            | 0                   | 2                      |              |            |                  |                    |
|                                                   |                                        |            | 0                   | з                      |              |            |                  |                    |
|                                                   |                                        |            | 0                   | 4                      |              |            |                  |                    |
|                                                   |                                        |            | 0                   | 5                      |              |            |                  |                    |
| PROFINET in<br>General                            | iterface_1 [S                          | System     | toFINET<br>constant | Interfa<br>ts          | ce]<br>Fexts |            |                  |                    |
| <ul> <li>General</li> <li>Ethernet ad</li> </ul>  | dresses                                | O          | perating            | mode                   |              |            |                  |                    |
| <ul> <li>Advanced o</li> <li>Interface</li> </ul> | Advanced options                       |            |                     |                        |              | 💽 IO de    | evice            |                    |
| <ul> <li>Real time</li> </ul>                     | Media redundancy<br>Real time settings |            |                     |                        | IO controlle | r: PLC_1.F | ROFINET interfac | :e_1               |
| Port [X1 F     Port [X1 F                         | °1 R]<br>°2 R]                         | , Me       | easurem             | ent <mark>d</mark> ata | <u></u>      |            |                  |                    |
| <ul> <li>Operating m<br/>Measurer</li> </ul>      | node<br>ment data                      |            |                     | Sele                   | ected breake | r:         |                  |                    |

#### Lägg till dina brytare, kontrollera artikelnummer.

| 3VA2Breaker ► Dataserver_1 [SENTRON COM800]                                                                                                    | I ■ X Hardware catalog II >                                                                                                    |
|----------------------------------------------------------------------------------------------------|----------------------------------------------------------------------------------------------------|
| ar Topology view 🛛 🙀 Network view 🖉 Device vie                                                                                                    | ew Options                                                                                                    |
| 👉 [Dataserver_1 [COM800] 🔽 🔛 🕎 🕰 🛓                                                                                                    | 3                                                                                                    |
|                                                                                                    | △ V Catalog                                                                                                    |
|                                                                                                    | = Search>                                                                                                    |
|                                                                                                    | Filter Profile: <all></all>                                                                                                    |
|                                                                                                    | ▼ 🗽 Power distribution & measurement                                                                                                    |
|                                                                                                    | Molded case circuit breakers                                                                                                    |
|                                                                                                    | ▼ III 3VA2                                                                                                    |
|                                                                                                    | ETU560                                                                                                    |
|                                                                                                    | - Cm ETU850                                                                                                    |
|                                                                                                    | 3VA2 OxerxKP3x-socox                                                                                                    |
|                                                                                                    | SVA2 DOWN AVAILABLE =                                                                                                    |
|                                                                                                    | 3VA2 1xexKP4xx000x                                                                                                    |
|                                                                                                    | 3VA2 2xerxKP3x-soox                                                                                                    |
|                                                                                                    | 3VA2 2XHXP4X-0000                                                                                                    |
|                                                                                                    | 3VA2 3xxxxKP4xxxxxx                                                                                                    |
|                                                                                                    | JVA2 4xerxKP3xxxxxx                                                                                                    |
| 114000 5%                                                                                                    | 3VA2 4xerxKP4x-socor                                                                                                    |
|                                                                                                    | ETU860                                                                                                    |
|                                                                                                    | 5 🖳 🕨 🕞 ETU860M                                                                                                    |
| Device overview                                                                                                    | → in 3VA6                                                                                                    |
| Y Module Rack Slot Laddress Q address Type Anticle no. Firmware Comment                                                                                                    | ✓ Information                                                                                                    |
|                                                                                                    | Device:                                                                                                    |
| Properties 3 Diagnostics                                                                                                    |                                                                                                    |
| General                                                                                                    |                                                                                                    |
|                                                                                                    |                                                                                                    |
| No 'properties' available.                                                                                                    | 3VA2 ETU850                                                                                                    |
| No 'properties' can be shown at the moment. There is either no object selected or the selected object does not have any displayable properties.                                                                                                    | Article no 3VA2 1wwKP3www                                                                                                    |
|                                                                                                    |                                                                                                    |
|                                                                                                    | Version: V4.1                                                                                                    |
|                                                                                                    | Description:                                                                                                    |
|                                                                                                    | MCCB 3VA2 breaker, 160A, ETU850, 3-pole                                                                                                    |
|                                                                                                    |                                                                                                    |
|                                                                                                    |                                                                                                    |
|                                                                                                    |                                                                                                    |
|                                                                                                    |                                                                                                    |
| 3VA2Breaker > Dataserver 1 [SENTRON COM800]                                                                                                    |                                                                                                    |
| STAZDICARCI / Dataservei_1[SEATHON CONDUC]                                                                                                    |                                                                                                    |
|                                                                                                    |                                                                                                    |
|                                                                                                    |                                                                                                    |
|                                                                                                    |                                                                                                    |
|                                                                                                    |                                                                                                    |
| Dataserver_1 [COM800]                                                                                                    |                                                                                                    |
|                                                                                                    |                                                                                                    |
|                                                                                                    |                                                                                                    |
|                                                                                                    |                                                                                                    |
|                                                                                                    |                                                                                                    |
|                                                                                                    |                                                                                                    |
|                                                                                                    |                                                                                                    |
|                                                                                                    |                                                                                                    |
|                                                                                                    |                                                                                                    |
|                                                                                                    |                                                                                                    |
|                                                                                                    |                                                                                                    |
| bin and the second second second second second second second second second second second second second second s                                                                                                    |                                                                                                    |
|                                                                                                    |                                                                                                    |
|                                                                                                    |                                                                                                    |
| X1 va                                                                                                    |                                                                                                    |
| X2 X3 A4                                                                                                    |                                                                                                    |
|                                                                                                    |                                                                                                    |
|                                                                                                    |                                                                                                    |
|                                                                                                    |                                                                                                    |
|                                                                                                    |                                                                                                    |
|                                                                                                    |                                                                                                    |
|                                                                                                    |                                                                                                    |
|                                                                                                    |                                                                                                    |
| COMBO                                                                                                    |                                                                                                    |
|                                                                                                    |                                                                                                    |
|                                                                                                    |                                                                                                    |
|                                                                                                    | and the second second se |
|                                                                                                    |                                                                                                    |
|                                                                                                    |                                                                                                    |
|                                                                                                    |                                                                                                    |
| In the test of the test of test of test of tes |                                                                                                    |
| 200 C C C C C C C C C C C C C C C C C C                                                                                                    |                                                                                                    |
|                                                                                                    |                                                                                                    |
|                                                                                                    |                                                                                                    |
|                                                                                                    |                                                                                                    |

Konfiguera brytarna och lägg till telegram (Basic type 1-6).

-----

| 3VA2Breaker ► Dataserver_1 [5                                                                                                    | SENTRON    | COM800]       |           |            |                         |                     |          |               |                  | _ # = ×        |             |       |
|----------------------------------------------------------------------------------------------------|------------|---------------|-----------|------------|-------------------------|---------------------|----------|---------------|------------------|----------------|-------------|-------|
|                                                                                                    |            |               |           |            |                         |                     |          | Topology view | A Network view   | Device view    |             |       |
| At Dataserver 1 (COM800)                                                                                                    |            | <b>2</b> 89 ( | •         |            |                         |                     |          |               |                  |                |             |       |
| mi [perserie_] [compet]                                                                                                    |            |               | - ~ 1     | _          | 1                       |                     | _        |               |                  | _              |             |       |
|                                                                                                    | 1          |               |           |            |                         |                     |          |               |                  |                |             |       |
| x1 x2 x3 x4                                                                                                    |            |               |           |            |                         |                     |          |               |                  |                |             |       |
|                                                                                                    | -          |               |           |            |                         |                     |          |               |                  |                |             |       |
|                                                                                                    |            |               |           |            |                         |                     |          |               |                  |                |             |       |
|                                                                                                    |            |               |           |            |                         |                     |          |               |                  |                |             |       |
|                                                                                                    | -0         | 0 0           | 0         | 0 0        | -0 0 0                  |                     |          |               |                  |                |             |       |
|                                                                                                    |            | 360           | Beach.    |            |                         |                     |          |               |                  |                |             |       |
| and the second second se |            |               |           |            |                         |                     |          |               |                  |                |             |       |
|                                                                                                    |            | 82            |           | 80 a       | 10 L                    |                     |          |               |                  |                |             |       |
|                                                                                                    |            |               | -         |            |                         |                     |          |               |                  |                |             |       |
|                                                                                                    | 10         | 2 2           | 2         | - P - P    | 9 9 9                   |                     |          |               |                  |                |             |       |
|                                                                                                    |            |               |           |            |                         |                     |          |               |                  |                |             |       |
| 2 II                                                                                                    |            |               |           |            | 1                       | - 11                |          | > 10          | 0%               |                |             |       |
|                                                                                                    |            |               |           |            |                         |                     |          | 2             | 0.0              | □Y 🖼           |             |       |
| Device overview                                                                                                    |            |               |           |            |                         |                     |          |               |                  |                |             |       |
| Module                                                                                                    | Rack       | Slot          | I address | Q address  | Туре                    | Article no.         | Firmware | Comment       |                  |                |             |       |
|                                                                                                    | 0          | 24            |           |            |                         |                     |          |               |                  | ^              |             |       |
|                                                                                                    | 0          | 2 5           |           |            |                         |                     |          |               |                  |                |             |       |
|                                                                                                    | 0          | 26            |           |            |                         |                     |          |               |                  |                |             |       |
|                                                                                                    | 0          | 27            |           |            |                         |                     |          |               |                  |                |             |       |
|                                                                                                    | 0          | 28            |           |            |                         |                     |          |               |                  |                |             |       |
| <ul> <li>Breaker_3</li> </ul>                                                                                                    | 0          | 3             |           |            | 3VA2 ETU850             | 3VA2 1xxexKP3xexxxx | V4.1     |               |                  | =              |             |       |
| COM060_1                                                                                                    | 0          | 30            |           |            | COMUSU                  | 3VA9 187_01810      | V4.2     |               |                  |                |             |       |
| Control bytes                                                                                                    | 0          | 32            | 13 14     | 5.6        | 3VA cyclic              | 5772 200_20100      | V4.1     |               |                  |                |             |       |
| Basic type 3                                                                                                    | 0          | 33            | 7198      | 5          | 3VA cyclic              |                     |          |               |                  |                |             |       |
|                                                                                                    | 0          | 34            |           |            |                         |                     |          |               |                  |                |             |       |
|                                                                                                    | 0          | 3 5           |           |            |                         |                     |          |               |                  | ~              |             |       |
| Breaker_3 [SENTRON 3VA2]                                                                                                    |            |               |           |            |                         |                     |          | Properties 1  | 🔒 Info 🔒 🖪 Diagn | ostics         |             |       |
| General IO tags Syste                                                                                                    | em constar | nts T         | exts      |            |                         |                     |          |               |                  |                |             |       |
| ▼ General                                                                                                    |            |               | П         |            |                         |                     |          |               |                  | *              |             |       |
| Catalog information                                                                                                    |            |               | C         | onfigurati | on                      |                     |          |               |                  |                |             |       |
| Identification & Maintenance                                                                                                    |            |               |           |            |                         |                     |          |               |                  |                |             |       |
| Configuration                                                                                                    |            |               |           |            | Article number:         |                     |          |               |                  |                |             |       |
| Commands                                                                                                    |            |               |           |            | Product range:          | IEC                 |          |               |                  |                |             |       |
| Address                                                                                                    |            |               |           |            | Frame size:             | 160 A               |          |               |                  |                |             |       |
| Dirplay                                                                                                    |            |               |           |            | Rated current:          | -                   |          |               |                  |                |             |       |
| ► COM060                                                                                                    |            |               |           | Cut        | itching capacity class: | (-<br>()            |          |               |                  |                |             |       |
| ▶ ETU850                                                                                                    |            |               |           | 511        | itening capacity class: | -                   |          |               |                  |                |             |       |
| Measurement data                                                                                                    |            |               |           |            | E IU:                   | 850                 |          |               |                  |                |             |       |
| <ul> <li>Distributed submodules</li> </ul>                                                                                                    |            |               |           |            | Number of poles:        | 3                   |          |               |                  |                |             |       |
|                                                                                                    |            |               |           |            |                         |                     |          |               |                  |                |             |       |
|                                                                                                    |            |               |           |            |                         |                     |          |               |                  |                |             |       |
| Breaker 1 [SENTRON 3VA2]                                                                                                    | 1          |               |           |            |                         |                     |          |               | O Properties     | 1 Info (1) 2 D | iagnostics  | 1 1 1 |
|                                                                                                    | 10         |               |           |            |                         |                     |          |               |                  |                | ingriostics |       |
| General IO tags                                                                                                    | System c   | onstant       | s T       | exts       |                         |                     |          |               |                  |                |             |       |
| Identification & Mainten                                                                                                    | ^          |               | 15. 1992  |            |                         |                     |          |               |                  |                |             |       |
| Configuration                                                                                                    | Me         | asureme       | ent data  |            |                         |                     |          |               |                  |                |             |       |
| Commands                                                                                                    |            |               |           |            |                         |                     |          |               |                  |                |             |       |
| Address                                                                                                    |            |               | Salar     | cted break | Presker in clo          | + 1                 |          |               |                  |                |             |       |
| ▼ Limits                                                                                                    |            |               | Selet     | cted break | Dieakei III sic         |                     |          |               |                  |                |             |       |
| ▼ Unhalance                                                                                                    |            |               | V         | leasurem   | ent Control bytes       |                     |          |               |                  |                |             | ^     |
| Current                                                                                                    |            |               |           |            | Basic type 1            |                     |          |               |                  |                |             | 1.1   |
| Voltaos                                                                                                    |            |               |           |            | Basic type 2            |                     |          |               |                  |                |             | =     |
| Disalau                                                                                                    |            |               |           |            | Enderword S             |                     |          |               |                  |                |             |       |
| Display                                                                                                    |            |               |           |            | Basic type 4            |                     |          |               |                  |                |             | 1     |
| COM060                                                                                                    | -          |               |           |            | pasic type 5            |                     |          |               |                  |                |             | ~     |
| ✓ General                                                                                                    |            |               |           |            | Add measur              | ement               |          |               |                  |                |             |       |
| Catalog information                                                                                                    |            |               |           |            |                         | S.                  |          |               |                  |                |             |       |
| • ETU850                                                                                                    |            |               |           |            |                         |                     |          |               |                  |                |             |       |
| Measurement data                                                                                                    |            |               |           |            |                         |                     |          |               |                  |                |             |       |
| Distributed submodules                                                                                                    |            |               |           |            |                         |                     |          |               |                  |                |             |       |
|                                                                                                    | ~          |               |           |            |                         |                     |          |               |                  |                |             |       |

I detta exempel har vi konfigurerat tre brytare med telegram 3.

| A2Breaker → Dataserver_1 [SEI           | NTRON C | OM800]   |           |           |             |                       |          |               |               |             |
|-----------------------------------------|---------|----------|-----------|-----------|-------------|-----------------------|----------|---------------|---------------|-------------|
|                                         |         |          |           |           |             |                       | 5        | Topology view | Network view  | Device view |
| Dataserver_1 [COM800]                   |         | 600      | ∭ €, ±    |           |             |                       |          |               |               |             |
| , i i i i i i i i i i i i i i i i i i i |         |          |           |           |             |                       |          |               |               |             |
| X1 X4                                   |         |          |           |           |             |                       |          |               |               |             |
| X2 X3                                   |         |          |           |           |             |                       |          |               |               |             |
|                                         |         |          |           |           |             |                       |          |               |               |             |
|                                         |         |          |           |           |             |                       |          |               |               |             |
|                                         |         |          |           |           |             | _                     |          |               | 10            | Ĩ           |
|                                         | -0 -00  | 9.1 20   | -         | 10 10     | 20          | -07                   |          |               |               |             |
|                                         |         | (        |           |           |             | 46I)                  |          |               |               |             |
|                                         |         | -        |           |           |             |                       |          |               |               |             |
|                                         | 1       | SE.      |           | 32.       | 100         |                       |          |               |               |             |
|                                         |         | _        |           |           |             |                       |          | >             | 100%          | ·           |
|                                         |         |          |           |           |             | r•1 r•1               |          |               | Les anticasta |             |
| evice overview                          |         |          |           |           |             |                       |          |               |               |             |
| 祝 Module                                | Rack    | Slot     | I address | Q address | Туре        | Article no.           | Firmware | Comment       |               |             |
| <ul> <li>Dataserver_1</li> </ul>        | 0       | 0        |           |           | COM800      | 3VA9987-0TA10         | V4.2     |               |               |             |
| PROFINET interface_1                    | 0       | 01       |           |           |             | 7KM9300-0AE01-0AA0    | V2.1     |               |               |             |
| <ul> <li>Breaker_1</li> </ul>           | 0       | 1        |           |           | 3VA2 ETU850 | 3VA2 110-5KP3x-x00x   | V4.1     |               |               |             |
| COM060_1                                | 0       | 10       |           |           | COM060      | 3VA9 187_0TB10        | V4.2     |               |               |             |
| ETU_1                                   | 0       | 11       |           |           | ETU850      | 3VA2 xxx_xKPxx        | V4.1     |               |               |             |
| Control bytes                           | 0       | 12       | 910       | 12        | 3VA cyclic  |                       |          |               |               |             |
| Basic type 3                            | 0       | 13       | 1542      |           | 3VA cyclic  |                       |          |               |               |             |
|                                         | 0       | 14       |           |           |             |                       |          |               |               |             |
|                                         | 0       | 15       |           |           |             |                       |          |               |               |             |
|                                         | 0       | 16       |           |           |             |                       |          |               |               |             |
|                                         | 0       | 17       |           |           |             |                       |          |               |               |             |
|                                         | 0       | 18       |           |           |             |                       |          |               |               |             |
| <ul> <li>Breaker_2</li> </ul>           | 0       | 2        |           |           | 3VA2 ETU850 | 3VA2 1xx-xKP3x-xxxx   | V4.1     |               |               |             |
| COM060_1                                | 0       | 20       |           |           | COM060      | 3VA9 187_0TB10        | V4.2     |               |               |             |
| ETU_1                                   | 0       | 21       |           |           | ETU850      | 3VA2 xxx_xKPxx        | V4.1     |               |               |             |
| Control bytes                           | 0       | 22       | 1112      | 34        | 3VA cyclic  |                       |          |               |               |             |
| Basic type 3                            | 0       | 23       | 4370      |           | 3VA cyclic  |                       |          |               |               |             |
|                                         | 0       | 24       |           |           |             |                       |          |               |               |             |
|                                         | 0       | 2 5      |           |           |             |                       |          |               |               |             |
|                                         | 0       | 26       |           |           |             |                       |          |               |               |             |
|                                         | 0       | 27       |           |           |             |                       |          |               |               |             |
|                                         | 0       | 28       |           |           |             |                       |          |               |               |             |
| <ul> <li>Breaker_3</li> </ul>           | 0       | 3        |           |           | 3VA2 ETU850 | 3VA2 1:00-xKP3x-3000x | V4.1     |               |               |             |
| COM060_1                                | 0       | 30       |           |           | COM060      | 3VA9 187_0TB10        | V4.2     |               |               |             |
| ETU_1                                   | 0       | 31       |           |           | ETU850      | 3VA2 xxxExx           | V4.1     |               |               |             |
|                                         | 0       | 32       | 1314      | 56        | 3VA cyclic  |                       |          |               |               |             |
| Control bytes                           |         |          |           |           |             |                       |          |               |               |             |
| Control bytes<br>Basic type 3           | 0       | 33       | 7198      |           | 3VA cyclic  |                       |          |               |               |             |
| Control bytes<br>Basic type 3           | 0       | 33<br>34 | 7198      |           | 3VA cyclic  |                       |          |               |               |             |

Ladda ner hårdvarukonfigurationen.

2. Tilldela "Device name".

Öppna "network view" i Tia Portal, markera PROFINET "snöret" och "assign device name".

| Network Connections HM connection Relations Assig |               |
|---------------------------------------------------|---------------|
| PLC_1 Dataserver_1                                | 11 💷 🔍 ±      |
| PLC_1 Dataserver_1 COM800                         | n device name |
| Comoo                                             |               |
| PLC_1                                             |               |

|                                     |                                                                                   | indine.                                                                |                                     |               |                        |                       |             |
|-------------------------------------|-----------------------------------------------------------------------------------|------------------------------------------------------------------------|-------------------------------------|---------------|------------------------|-----------------------|-------------|
|                                     |                                                                                   |                                                                        | Configured PRO                      | FINET dev     | ice                    |                       |             |
|                                     |                                                                                   |                                                                        | PROFINET devic                      | e name:       | dataserver_1           |                       |             |
|                                     |                                                                                   |                                                                        | Dev                                 | /ice type:    | COM800                 |                       | VS          |
|                                     |                                                                                   |                                                                        | Online access                       |               |                        |                       |             |
|                                     |                                                                                   |                                                                        | Type of the PG/PC i                 | nterface:     | PN/IE                  |                       | -           |
|                                     |                                                                                   |                                                                        | PG/PC i                             | nterface:     | Intel(R) Ethernet C    | onnection (2) I219-LM |             |
|                                     |                                                                                   |                                                                        | Device filter                       |               |                        |                       |             |
|                                     |                                                                                   |                                                                        | 🔽 Only show                         | devices of th | ne same type           |                       |             |
|                                     |                                                                                   |                                                                        | Only show                           | devices with  | ı bad parameter settir | ngs                   |             |
|                                     |                                                                                   |                                                                        |                                     | devices with  | out names              | 7                     |             |
|                                     |                                                                                   |                                                                        | only show                           | devices with  | loutinentes            |                       |             |
|                                     |                                                                                   | Accessible devir                                                       | ces in the network:                 |               |                        |                       |             |
|                                     |                                                                                   | IP address                                                             | MAC address                         | Device        | PROFINET device nar    | ne Status             |             |
|                                     | -                                                                                 | 192.168.15.1                                                           | 00-0E-8C-94-0D-7C                   | SENTRON       | dataserver_1           | 💙 ок                  |             |
|                                     |                                                                                   |                                                                        |                                     |               |                        |                       |             |
|                                     |                                                                                   |                                                                        |                                     |               |                        |                       |             |
|                                     |                                                                                   |                                                                        |                                     |               |                        |                       |             |
|                                     |                                                                                   |                                                                        |                                     |               |                        |                       |             |
|                                     |                                                                                   | <                                                                      |                                     | 1             |                        | 1. 1.                 | >           |
|                                     |                                                                                   |                                                                        |                                     |               |                        | Undate list           | Assign name |
|                                     |                                                                                   |                                                                        |                                     |               |                        | opuace list           | Assign home |
|                                     |                                                                                   |                                                                        |                                     |               |                        | 13°                   | 4           |
|                                     |                                                                                   |                                                                        |                                     |               |                        |                       |             |
|                                     |                                                                                   |                                                                        |                                     |               |                        |                       |             |
| Onlir                               | ne status information                                                             | t                                                                      |                                     |               |                        |                       |             |
| Onlir                               | ne status information<br>Search completed                                         | :<br>. 1 of 2 devices we                                               | re found.                           |               |                        |                       |             |
| Onlir<br>1                          | ne status information<br>Search completed<br>Search completed                     | :<br>. 1 of 2 devices we<br>. 1 of 2 devices we                        | re found.<br>re found.              |               |                        |                       |             |
| Onlin<br>1)<br>1)                   | ne status information<br>Search completed<br>Search completed<br>Search completed | :<br>. 1 of 2 devices we<br>. 1 of 2 devices we<br>. 1 of 2 devices we | re found.<br>re found.<br>re found. |               |                        |                       |             |
| Onlin<br>O<br>O                     | ne status information<br>Search completed<br>Search completed<br>Search completed | :<br>. 1 of 2 devices we<br>. 1 of 2 devices we<br>. 1 of 2 devices we | re found.<br>re found.<br>re found. |               |                        |                       |             |
| Onlin<br>C<br>C<br>C                | ne status information<br>Search completed<br>Search completed<br>Search completed | :<br>. 1 of 2 devices we<br>. 1 of 2 devices we<br>. 1 of 2 devices we | re found.<br>re found.<br>re found. | 1111          |                        |                       |             |
| Onlin<br>1<br>1<br>1<br>1<br>1<br>1 | ne status information<br>Search completed<br>Search completed<br>Search completed | :<br>. 1 of 2 devices we<br>. 1 of 2 devices we<br>. 1 of 2 devices we | re found.<br>re found.<br>re found. |               |                        |                       |             |

#### Kontrollera brytarna med hjälp av "Check breakers" Tänk på att brytarna måste ha adress 1-8

|                                                                  |                        |                      |             |            |                    |                  |               | Q. Pro      | operties |
|------------------------------------------------------------------|------------------------|----------------------|-------------|------------|--------------------|------------------|---------------|-------------|----------|
| General IO tags Sys                                              | tem constants Tex      | 5                    |             |            |                    |                  |               |             |          |
| General     Catalog information     Identification & Maintenance | Breaker initialization |                      |             |            |                    |                  |               |             |          |
| Breaker initialization                                           | Check breakers         | Assign now           | Elash mode  | -          |                    |                  |               |             |          |
| Commands                                                         | CHECK DICOKCIS         | - Assign now         | masimilioue |            |                    |                  |               |             |          |
| <ul> <li>Advanced</li> </ul>                                     | Name                   | Article number       | Address     | Assign     | Serial number      | Article number   | Address St    | ate 🧶 Flash |          |
| ▼ Events                                                         | Breaker_1              | 3VA2 110-5KP3x-xxxx  | 1           |            |                    |                  |               |             |          |
| System                                                           | Breaker_2              | 3VA2 110-5KP3x-xxxx  | 2           |            |                    |                  |               |             |          |
| Operation                                                        |                        |                      |             |            |                    |                  |               |             |          |
| Manual operation                                                 |                        |                      |             |            |                    |                  |               |             |          |
| Switched Ethernet PROFINET                                       |                        |                      |             |            |                    |                  |               |             |          |
|                                                                  |                        |                      |             |            |                    |                  |               |             |          |
|                                                                  |                        |                      |             |            |                    |                  |               |             |          |
| Dataserver_1 [Module]                                            |                        |                      |             |            |                    |                  | Ropert        | ties 🚺 Info | 😵 Dia    |
| General IO tags System                                           | constants Texts        |                      |             |            |                    |                  |               |             |          |
| General     Catalog information     Identification & Maintenance | Breaker initialization |                      |             |            |                    |                  |               |             |          |
| Breaker initialization                                           | Check breakers         | ssign now Flash m    | ode         |            |                    |                  |               |             |          |
| Commands                                                         | Name                   | ticle number Address | Assign      | Serial nu  | mber 🥚 Article nu  | mber 🧧 Address 🧕 | State 😑 Flash |             |          |
| ▼ Advanced                                                       | Breaker_1 3            | /A2 110-5KP3x-xxxx   | 1           | OE /170306 | 000293 3VA2110-5KP | 36-0AA0 1        |               |             |          |
| ▼ Events                                                         | Breaker_2 31           | /A2 110-5KP3x-xxxx   | 2           | OE /171004 | 000492 3VA2110-5KP | 36-0AA0 2        |               |             |          |
| System                                                           |                        |                      |             |            |                    |                  |               |             |          |
| Manual operation                                                 |                        |                      |             |            |                    |                  |               |             |          |
| Switched Ethernet PROFINET                                       |                        |                      |             |            |                    |                  |               |             |          |
|                                                                  |                        |                      |             |            |                    |                  |               |             |          |

OBS Efter detta måsta man även ladda ner till COM100/800

| loject dee                      | Sentron → Dataserv                                                                                                    | er_1 [SENTRON (     | OM800]                    |         |                |                      |              |       |
|---------------------------------|----------------------------------------------------------------------------------------------------|---------------------|---------------------------|---------|----------------|----------------------|--------------|-------|
| Devices Plant objects           |                                                                                                    |                     |                           |         |                |                      |              |       |
| a 🛛 🗍 🖬 🖬 📩                     | tended download to                                                                                                    | device              | New York The Co           |         |                |                      |              |       |
| me                              |                                                                                                    | Configured access   | nodes of "Dataserver_1    |         |                |                      |              |       |
| Sentron 7                       |                                                                                                    | Device              | Device type               | Slot    | Interface type | Address              | Subnet       |       |
| Add new device                  |                                                                                                    | Dataserver_1        | COMBOD                    | 01      | PN/IE          | 192.168.0.81         | PN/IE_1      | 1     |
| A Devices & networks            |                                                                                                    |                     |                           |         |                |                      |              |       |
| • [] PLC_1 [CPU 1212C DC/DC/DC] |                                                                                                    |                     |                           |         |                |                      |              |       |
| Dataserver_1 [SENTRON COM800]   |                                                                                                    |                     |                           |         |                |                      |              |       |
| Grouped devices                 |                                                                                                    |                     |                           |         |                |                      |              |       |
| Security settings               |                                                                                                    |                     | Time of the PGIPC int     | arface  | Ph//E          |                      |              |       |
| Cross-device functions          |                                                                                                    |                     | ippe of the Function      | endee.  | - market       |                      | 10           |       |
| Gommon data                     |                                                                                                    |                     | PG/PC int                 | erface: | Intel(R) Ethe  | net Connection (7) I | 219-LM       |       |
| C Documentation settings        |                                                                                                    | c                   | connection to interface/s | ubnet:  | PN/IE_1        |                      |              |       |
| Longuages & resources           |                                                                                                    |                     | 1st ga                    | teway:  |                |                      | *            |       |
| Online access                   |                                                                                                    |                     |                           |         |                |                      |              |       |
| II >                            |                                                                                                    | Select target devic | :e:                       |         |                | Show all compatib    | le devices   | -     |
| Details view                    |                                                                                                    | Device              | Device type               | Interf  | ace type A     | Idress               | Tarnet devis | -     |
| Module                          | and the second second se | -                   | -                         | PN/IE   | A              | cess address         | -            |       |
|                                 | i                                                                                                    |                     |                           |         |                |                      |              |       |
| Name                            |                                                                                                    |                     |                           |         |                |                      |              |       |
| Device configuration            | Second and the second                                                                                                    |                     |                           |         |                |                      |              |       |
| Online & diagnostics            |                                                                                                    |                     |                           |         |                |                      |              |       |
|                                 | Flash LED                                                                                                    |                     |                           |         |                |                      |              |       |
|                                 |                                                                                                    |                     |                           |         |                |                      |              |       |
|                                 |                                                                                                    |                     |                           |         |                |                      | Start        | searc |
|                                 |                                                                                                    |                     |                           |         |                |                      |              |       |
|                                 | Online status information                                                                                                    |                     |                           |         |                | Display only erro    | ir messages  |       |
|                                 |                                                                                                    |                     |                           |         |                |                      |              |       |
|                                 |                                                                                                    |                     |                           |         |                |                      |              |       |
|                                 |                                                                                                    |                     |                           |         |                |                      |              |       |

3. Ladda ner brytarinställnigar till COM800/100.

| VA    | Siemens - D:\TIA Projekt\TIA V15\3VA2Breaker\3VA2B                                    | Ireaker     |       |         |
|-------|---------------------------------------------------------------------------------------|-------------|-------|---------|
| Pr    | roject Edit View Insert Online Options Tools<br>🗄 🎦 🔚 Save project 昌 🐰 🧾 🗊 🗙 🏹 🛨 (주 🛨 | Window Help | 믠     | 🛐 💋 Go  |
|       | Project tree                                                                          | Dov         | vnloa | a\/A 28 |
|       | Devices                                                                               |             |       |         |
|       |                                                                                       |             |       | de Data |
| vorks |                                                                                       | 4           |       |         |
| etv   | Name                                                                                  | Version     |       |         |
| Ē     | PLC supervisions & alarms                                                             |             | ^     |         |
| 80    | PLC alarm text lists                                                                  |             |       |         |
| ce    | 🕨 🫅 Local modules                                                                     |             |       |         |
| )evi  | Distributed I/O                                                                       |             |       |         |
|       | Dataserver_1 [SENTRON COM800]                                                         |             |       |         |
|       | Device configuration                                                                  |             |       |         |
|       | 😼 Online & diagnostics                                                                |             |       |         |

#### Om inga fel tryck nu på Load

| tatus | 1 | Target       | Message            | Action              |
|-------|---|--------------|--------------------|---------------------|
| 10    | • | Dataserver_1 | Ready for loading. | Load 'Dataserver_1' |
|       |   |              | IIII               |                     |

Om man får error eller konstiga felkoder, börja om med en brytare i taget

För att kontrollera att kommunikationen fungerar kan man göra en VAT tabell Där man tittar på brytarstatus, man kan även gå Online på "Dataserver\_1"

|       |         |                    |                |               |        |             |          |                                  | a Te | opology | view      | Network   | view 📑 De   | vice view |   |
|-------|---------|--------------------|----------------|---------------|--------|-------------|----------|----------------------------------|------|---------|-----------|-----------|-------------|-----------|---|
| 9 9   | 11.2 M  | 1. 9. 9. 2         | 000 000<br>1   |               | _      |             | 1        |                                  |      | Device  | view      |           |             |           |   |
| i     | Name    | Address            | Display format | Monitor value | Modi 🔗 | Comment     | Device   | overview                         |      |         |           |           |             |           |   |
| // Br | ytare 1 | e 10 2             | Real           | TTO:IE        |        | 0=0.0#=1    |          | Module                           | Rack | Slot    | I address | O address | Type        | Articl    |   |
| // Re | dara 7  | /019.2             | 5001           | INOC          |        | 011-0 011-1 |          | <ul> <li>Dataserver 1</li> </ul> | 0    | 0       |           |           | COM800      | 3VA9      | ~ |
| 11 01 | yeare z | %111.7             | Bool           | TRUE          |        | On=0.0ff=1  |          | PROFINET interface_1             | 0    | 01      |           |           |             | 7KM9      |   |
| // Br | vtare 3 | 10111.2            | 5001           | inoc          |        | 011-0 011-1 |          | ▼ Breaker_1                      | 0    | 1       |           |           | 3VA2 ETU850 | 3VA2      |   |
|       | ,       | %132               | Bool           | TRUE          |        | On=0 Off=1  |          | COM060_1                         | 0    | 10      |           |           | COM060      | 3VA9      |   |
|       |         | <add new=""></add> |                |               | ă      |             | <b>~</b> | ETU_1                            | 0    | 11      |           |           | ETU850      | 3VA2      | Ĵ |
|       |         |                    |                |               |        |             | <b>~</b> | Control bytes                    | 0    | 12      | 910       | 910       | 3VA cyclic  |           |   |
|       |         |                    |                |               |        |             |          | Basic type 3                     | 0    | 13      | 1542      |           | 3VA cyclic  |           | - |
|       |         |                    |                |               |        |             |          |                                  | 0    | 14      |           |           |             |           |   |
|       |         |                    |                |               |        |             |          |                                  | 0    | 15      |           |           |             |           |   |
|       |         |                    |                |               |        |             |          |                                  | 0    | 16      |           |           |             |           |   |
|       |         |                    |                |               |        |             |          |                                  | 0    | 17      |           |           |             |           |   |
|       |         |                    |                |               |        |             |          |                                  | 0    | 18      |           |           |             |           |   |
|       |         |                    |                |               |        |             |          | ▼ Breaker_2                      | 0    | 2       |           |           | 3VA2 ETU850 | 3VA2      |   |
|       |         |                    |                |               |        |             |          | COM060_1                         | 0    | 20      |           |           | COM060      | 3VA9      | 1 |
|       |         |                    |                |               |        |             |          | ETU_1                            | 0    | 21      |           |           | ETU850      | 3VA2      |   |
|       |         |                    |                |               |        |             |          | Control bytes                    | 0    | 22      | 1112      | 1112      | 3VA cyclic  |           |   |
|       |         |                    |                |               |        |             | <b>~</b> | Basic type 3                     | 0    | 23      | 4370      |           | 3VA cyclic  |           |   |
|       |         |                    |                |               |        |             |          |                                  | 0    | 24      |           |           |             |           |   |
|       |         |                    |                |               |        |             |          |                                  | 0    | 2 5     |           |           |             |           |   |
|       |         |                    |                |               |        |             |          |                                  | 0    | 26      |           |           |             |           |   |
|       |         |                    |                |               |        |             |          |                                  | 0    | 27      |           |           |             |           |   |
|       |         |                    |                |               |        |             |          |                                  | 0    | 28      |           |           |             |           |   |
|       |         |                    |                |               |        |             |          | <ul> <li>Breaker_3</li> </ul>    | 0    | 3       |           |           | 3VA2 ETU850 | 3VA2      |   |
|       |         |                    |                |               |        |             |          | COM060_1                         | 0    | 30      |           |           | COM060      | 3VA9      |   |
|       |         |                    |                |               |        |             |          | ETU_1                            | 0    | 31      |           |           | ETU850      | 3VA2      |   |
|       |         |                    |                |               |        |             |          | Control bytes                    | 0    | 32      | 1314      | 1314      | 3VA cyclic  |           | ~ |
| <     |         |                    |                |               |        |             | <        |                                  |      | Ш       |           |           |             | >         |   |

Nu kan vi lägga till Displayen "DSP800"

Den ska inte ligga på PROFINET modulen utan på Interfacet för COM800/100 X4 Ställ in IP adress för displayen och IP adressen som din COM100/800 har

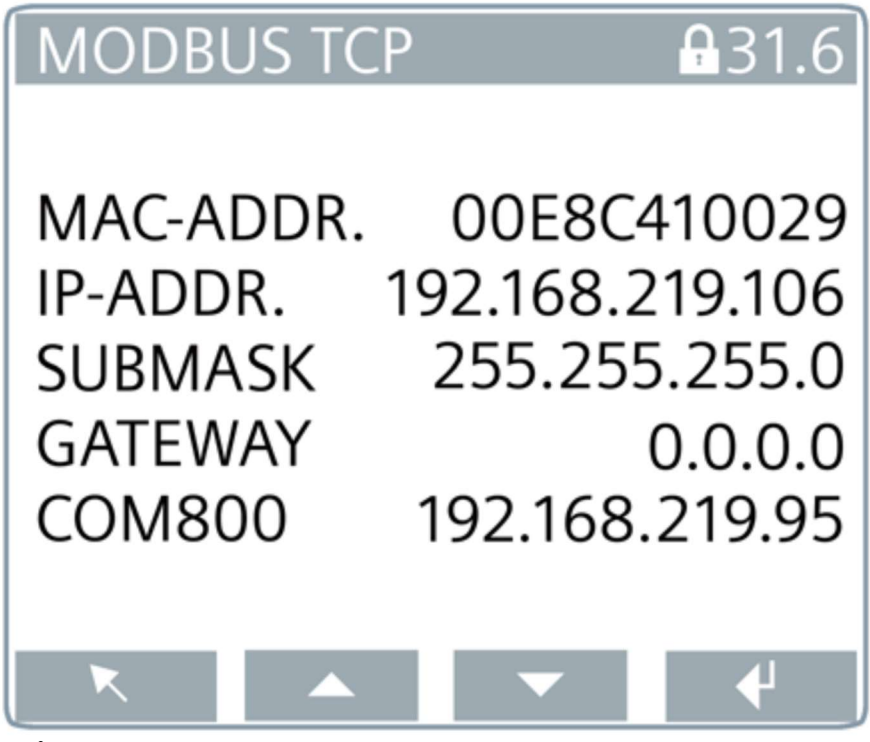

I vårat exempel har Displayen IP adress 192.168.15.11 COM800:n har 192.168.15.100

#### Control Ord

The following control bytes are available for each 3VA molded case circuit breaker:

| Bit | Value                                                                                     | Activated function of the<br>3VA molded case circuit breaker                                                                                                    |  |  |
|-----|-------------------------------------------------------------------------------------------|----------------------------------------------------------------------------------------------------|--|--|
| 0,1 | 0 3                                                                                       | Switch the 3VA molded case circuit breaker                                                                                                    |  |  |
|     | 0                                                                                         | Not defined (no action)                                                                                                    |  |  |
|     | 1                                                                                         | Switch off *)                                                                                                    |  |  |
|     | 2                                                                                         | Switch on *)                                                                                                    |  |  |
|     | 3                                                                                         | Not defined (no action)                                                                                                    |  |  |
| 2   | 1                                                                                         | Reset: Last trip reason                                                                                                    |  |  |
| 3   | 1                                                                                         | Reserved                                                                                                    |  |  |
| 4   | 1                                                                                         | Reserved                                                                                                    |  |  |
| 5   | 1                                                                                         | Reserved                                                                                                    |  |  |
| 6   | 1                                                                                         | Reserved                                                                                                    |  |  |
| 7   | 1                                                                                         | Reserved                                                                                                    |  |  |
| 0,1 | 0                                                                                         | Reserved                                                                                                    |  |  |
|     | 1                                                                                         | Reserved                                                                                                    |  |  |
|     | 2                                                                                         | Reserved                                                                                                    |  |  |
|     | 3                                                                                         | Reserved                                                                                                    |  |  |
| 2   | 1                                                                                         | Delete tripping and event recording                                                                                                    |  |  |
| 3   | 1                                                                                         | Reset minimum / maximum values                                                                                                    |  |  |
| 4   | 1                                                                                         | Reserved                                                                                                    |  |  |
| 5   | 1                                                                                         | Reserved                                                                                                    |  |  |
| 6   | 1                                                                                         | Acknowledge maintenance information                                                                                                    |  |  |
| 7   | 1                                                                                         | Reserved                                                                                                    |  |  |
|     | Bit<br>0,1<br>2<br>3<br>4<br>5<br>6<br>7<br>0,1<br>2<br>0,1<br>2<br>3<br>4<br>5<br>6<br>7 | Bit         Value           03           0           0.1           1           2           3           2           3           1           4           1           5           1           6           1           7           1           0           1           0           1           2           1           2           1           2           1           2           1           2           1           2           3           1           2           3           1           3           1           3           1           3           1           5           1           6           1           7           1 |  |  |

\*) depending on use of SEO (Stored Energy Operator)

#### Status ord

#### Status bytes

| Byte | Bit     | Value | Information about<br>3VA molded case circuit breaker             | ETU<br>8-series | ETU<br>5-series | DO <sup>1</sup> | SEO |
|------|---------|-------|------------------------------------------------------------------|-----------------|-----------------|-----------------|-----|
| 0    | 0, 1    | 0     | Disconnected position                                            |                 |                 |                 | -   |
|      |         | 1     | Connected position                                               |                 |                 | ~               |     |
|      |         | 2     | Test position                                                    |                 |                 |                 |     |
|      |         | 3     | Not available                                                    |                 |                 |                 |     |
|      | 2, 3    | 0     | Not ready                                                        |                 | •               | •               | •   |
|      |         | 1     | Off                                                              |                 |                 |                 |     |
|      |         | 2     | On                                                               |                 |                 |                 |     |
|      |         | 3     | Has tripped                                                      |                 |                 |                 |     |
|      | 4       | 1     | Reserved                                                         |                 |                 |                 |     |
|      | 5       | 1     | Reserved                                                         | -               | -               | -               | -   |
|      | 6       | 1     | Spring energy store is compressed                                |                 |                 |                 | ~   |
|      | 7       | 1     | Overload alarm present                                           | ~               | ~               | -               | -   |
|      | 0       | 1     | Reserved                                                         |                 |                 |                 |     |
|      | 1       | 1     | Reserved                                                         |                 |                 |                 |     |
|      | 2       | 1     | Write protection activated                                       |                 |                 | -               | -   |
|      | 3       | 1     | Reserved                                                         |                 |                 | 14              | -   |
|      | 4, 5, 6 | 0 7   | Reason for last trip                                             |                 |                 |                 |     |
|      |         | 0     | No tripping operation or last tripping operation<br>acknowledged |                 |                 |                 |     |
|      |         | 1     | Overload tripping (L)                                            |                 |                 |                 |     |
| 1    |         | 2     | Instantaneous short circuit (I)                                  |                 |                 |                 |     |
|      |         | 3     | Short-time delayed short circuit (sd)                            | ~               | ~               |                 |     |
|      |         | 4     | Ground fault (G)                                                 |                 |                 |                 |     |
|      |         | 5     | Tripping operation as a result of extended protection function   |                 |                 |                 |     |
|      |         | 6     | Overload in neutral conductor (N)                                |                 |                 |                 |     |
|      |         | 7     | Reserved                                                         |                 |                 |                 |     |
|      | 7       | 1     | Load shedding alarm                                              | 1               | ~               | -               |     |

#### The following status bytes are available for each 3VA molded case circuit breaker:

<sup>1</sup> Draw-out unit

✓ Relevant for

Available

- Not applicable

#### Basic type 3

#### Basic type 3 (LVSG format 3)

| Byte             | Data content                                   | Format | Unit                                  | ETU<br>8-series | ETU<br>5-series |
|------------------|------------------------------------------------|--------|---------------------------------------|-----------------|-----------------|
| 0 1              | Current in phase L,                            | U16    | A                                     | 1               | 1               |
| 2 3              | Current in phase L <sub>2</sub>                | U16    | A                                     | ~               | ~               |
| <mark>4</mark> 5 | Current in phase L <sub>3</sub>                | U16    | A                                     | *               | 1               |
| 6 7              | Maximum current in phase<br>under highest load | U16    | A                                     | 1               | ~               |
| 8 9              | Current in neutral<br>conductor                | U16    | A                                     | ~               | 1               |
| 10 11            | Voltage L <sub>1</sub> -L <sub>2</sub>         | U16    | V                                     | ~               | -               |
| 12 13            | Voltage L <sub>2</sub> -L <sub>3</sub>         | U16    | V                                     | ~               | -               |
| 14 15            | Voltage L <sub>3</sub> -L <sub>1</sub>         | U16    | V                                     | ~               | 1.77            |
| 16 17            | Voltage L <sub>1</sub> -N                      | U16    | V                                     | √               | -               |
| 18 19            | Voltage L <sub>2</sub> -N                      | U16    | v                                     | 1               | -               |
| 20 21            | Voltage L <sub>3</sub> -N                      | U16    | V                                     | ~               | 14              |
| 22 23            | Average power factor in 3 phases               | U16    | Factor 1000<br>of the actual<br>value | ~               | -               |
| 24 25            | Active energy import in<br>3 phases            | U16    | MWh                                   | ~               | -               |
| 26 27            | Apparent power $\Sigma$ in 3 phases            | U16    | kVA                                   | ~               | 22              |

✓ Relevant for

- Not applicable

#### 4. Bra länkar.

**Powerconfig V3.16** https://support.industry.siemens.com/cs/se/en/view/63452759

Firmware-Update V4.3 for 3VA2 (breaker data server COM800/COM100, communication module COM060) https://support.industry.siemens.com/cs/us/en/view/109765343

Hårdvaruinkoppling Breaker data server, COM800 / COM100 https://support.industry.siemens.com/cs/se/en/view/80601362

System Manual - 3VA Communication https://support.industry.siemens.com/cs/se/en/view/98746267

#### Om man använder Energy Suite

SIMATIC Energy Suite - Getting Started https://support.industry.siemens.com/cs/se/en/view/109739102

SIMATIC Energy Suite – Visualization Examples https://support.industry.siemens.com/cs/se/en/view/109739775